### הפעלת שלט

| O Power      | כפתור הדלקה/כיבוי                                                             | $\bigcirc$ | ()     |
|--------------|-------------------------------------------------------------------------------|------------|--------|
| 🥐 Reset      | כפתור החזרה למצב תצוגה שנקבע ע"י יצרן                                         |            |        |
| () Heat      | כפתור מעבר בין מצבי חימום                                                     |            |        |
| Fade         | מצב תצוגה של מעבר איטי בין כל הצבעים                                          |            |        |
| Sync         | כפתור זה משנה את צבעי התאורה העליונה והתחתונה<br>לצבע של מסך ראשי             |            |        |
| Flame        | אחרי לחיצה על הכפתור ניתן לשנות את הצבע של מסך ראשי<br>בעזרת גלגלת הצבעים     |            |        |
| Ember<br>Bed | אחרי לחיצה על הכפתור ניתן לשנות את הצבע של<br>תאורה עליונה בעזרת גלגלת הצבעים | MODERN     | FLAMES |
| Downlight    | אחרי לחיצה על הכפתור ניתן לשנות את הצבע של<br>תאורה עליונה בעזרת גלגלת הצבעים |            |        |

בשביל לקשר שלט/פנל מגע יש לכבות את היחידה ע"י לחיצה על כפתור כיבוי ראשי ולהשאירו במצב כבוי למשך 30 שניות. החזק קפתור כיבוי/הדלקה בשלט והדלק את המפסק הראשי.

**Power** 

הדלקה/כיבוי

כשהקמין ידלק השלט/פנל מגע יהיה מקושר.

### כפתורים על הקמין

Ο

Reset

איתחול היחידה

. לקמין ישנם כפתורים הממוקמים בחלקו הימני מעל הזכוכית

Heat

חימום

דרגה נמוכה

/דרגה גבוה/

כבוי

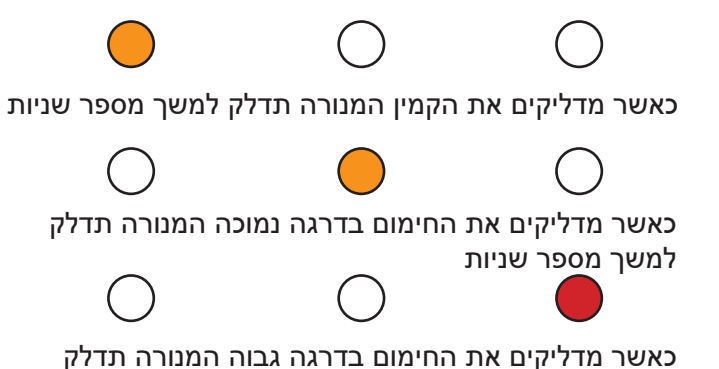

מנורות חיווי בחלקו הימני עליון של המסך:

כאשר מדליקים את החימום בדרגה גבוה המנורה ונד*יר* למשך מספר שניות

#### התקנת פנל מגע אלחוטי (אופציה)

Color

שינוי צבעים

הפרד בעדינות את הזכוכית (תפוסה למכלול ע"י מגנטים) מהמכלול.

מדוד מרחק בין הקמין למיקום התקנה רצוי של פנל המגע. המרחק לא יהיה
גדול יותר מ 4 מטר.

יש להכין נישה בגודל של חלקו האחורי של המכלול (החלק הכתום) ולקבע בעזרת.
שתי ברגים הנמצעים מתחת לפנל זכוכית.

הכניסו סוללות (3AAA) והחזירו את הזכוכית למקומה.

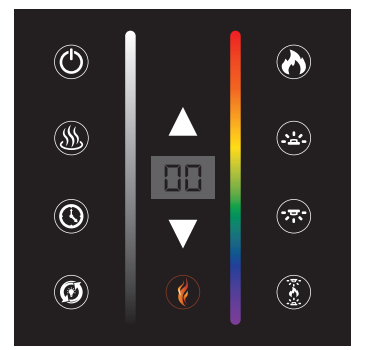

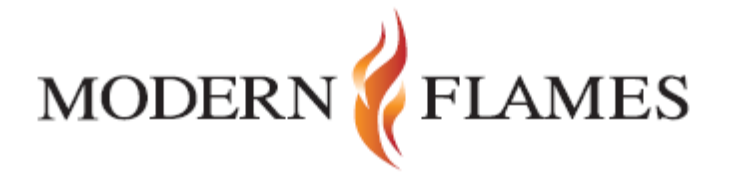

# **Multiview Wifi Instructions**

### For Android/Apple Users

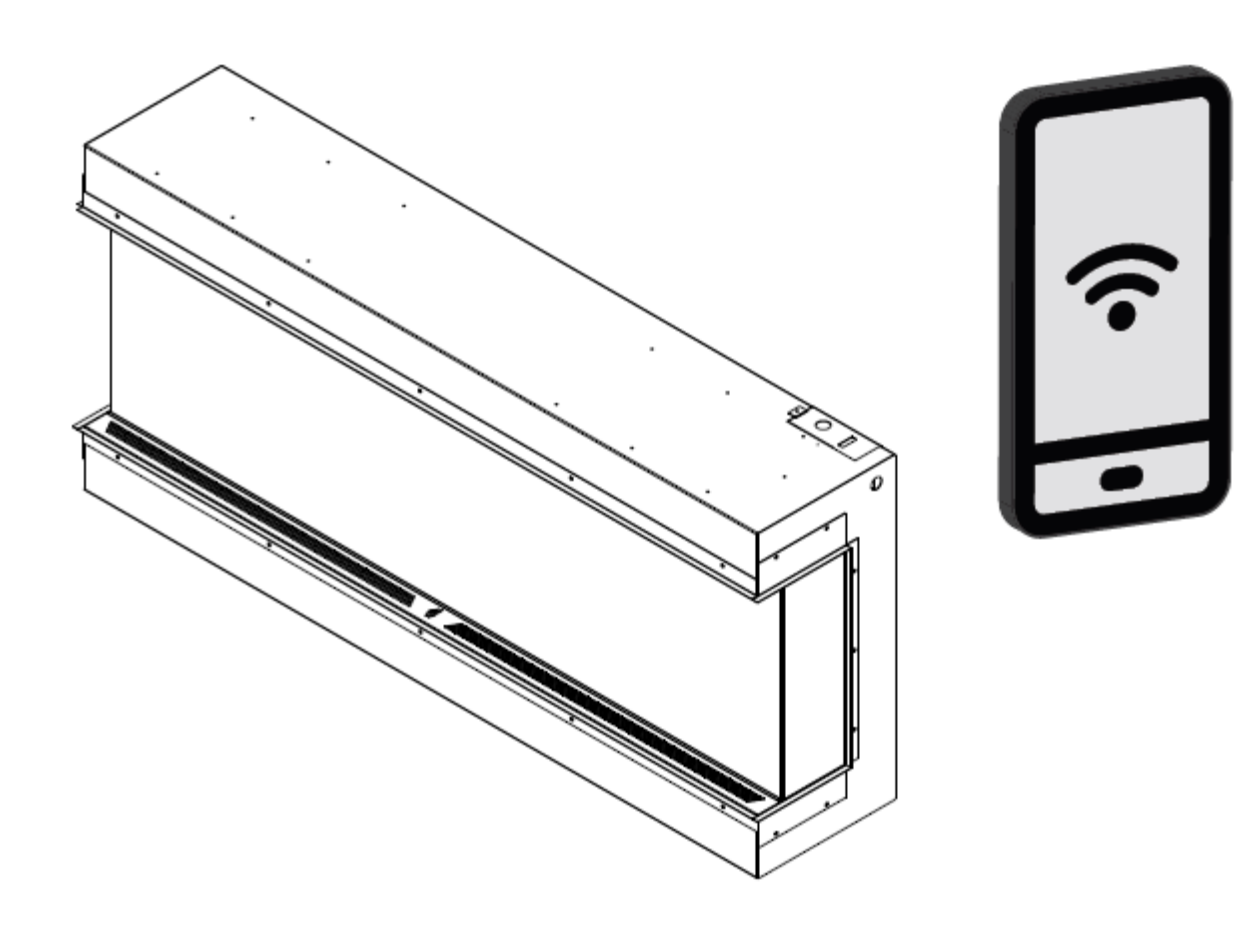

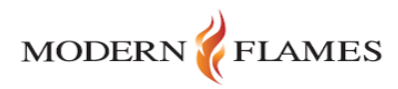

Register Log in

 Get started by downloading the Modern Flames app from the Apple App Store or the Google Play Store. New users will need to register. Existing users can log in.

he es app

הורידו את האפליקציה מ:

**Google Play Store/Apple App Store** 

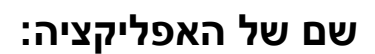

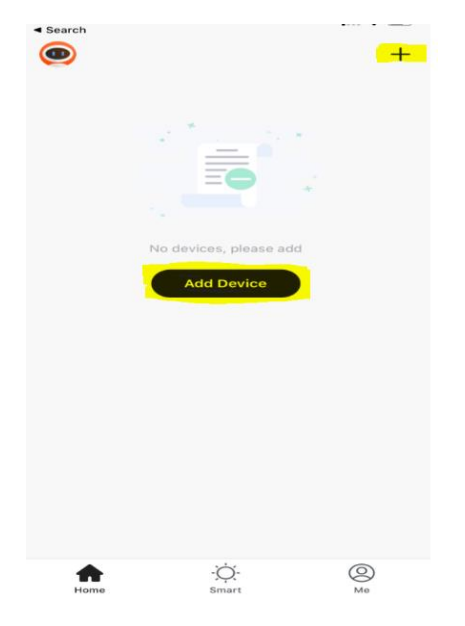

אתם תוכלו להוסיף התקנים ע"י לחיצה על(+) בפינה הימנית או על הכפתור הראשי באמצע

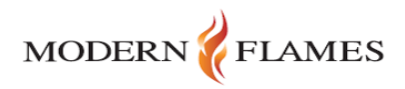

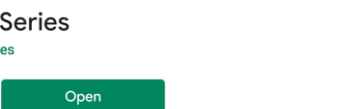

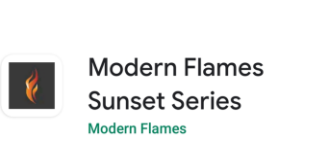

Uninstall

## לחצו על (חיפוס התקנים) בחלקו העליון של המסך GHZ מקומית ולשנות את ההגדרות לWI-FI 4ץ יש להזין סיסמת

| <     | Add Manually           | Search for             | Device 🕀       |
|-------|------------------------|------------------------|----------------|
| Ensur | e that the device is i | eady for netwo<br>Help | ork connection |
|       |                        |                        |                |
|       |                        |                        |                |
|       |                        |                        |                |
|       | Modify                 | Wi-Fi config           |                |
|       |                        |                        |                |

| Enter Wi-Fi Password                        |              |                |  |  |
|---------------------------------------------|--------------|----------------|--|--|
|                                             |              |                |  |  |
|                                             |              |                |  |  |
|                                             |              |                |  |  |
|                                             |              |                |  |  |
|                                             |              |                |  |  |
|                                             |              |                |  |  |
|                                             |              |                |  |  |
|                                             |              |                |  |  |
|                                             |              |                |  |  |
| Only 2.4 GHz Wi-Fi networks are supported > |              |                |  |  |
| ((ı·                                        | Modernflames | Change Network |  |  |
| 0                                           | Password     |                |  |  |
|                                             |              |                |  |  |
| Confirm                                     |              |                |  |  |
|                                             |              |                |  |  |

4. Click on 'Search for Device' at the top of screen.

-Note the 'Modify Wi-Fi Config' button at the bottom, press to insert Wi-Fi information and change to 2.4ghz.

5. Insert Wi-Fi info at the bottom and change network to 2.4 ghz. Once entered hit 'Confirm' you will move onto the next step.

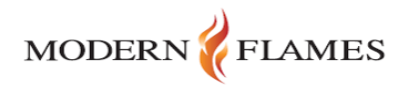

### Add Device

Power on the device and confirm that indicator light rapidly blinks

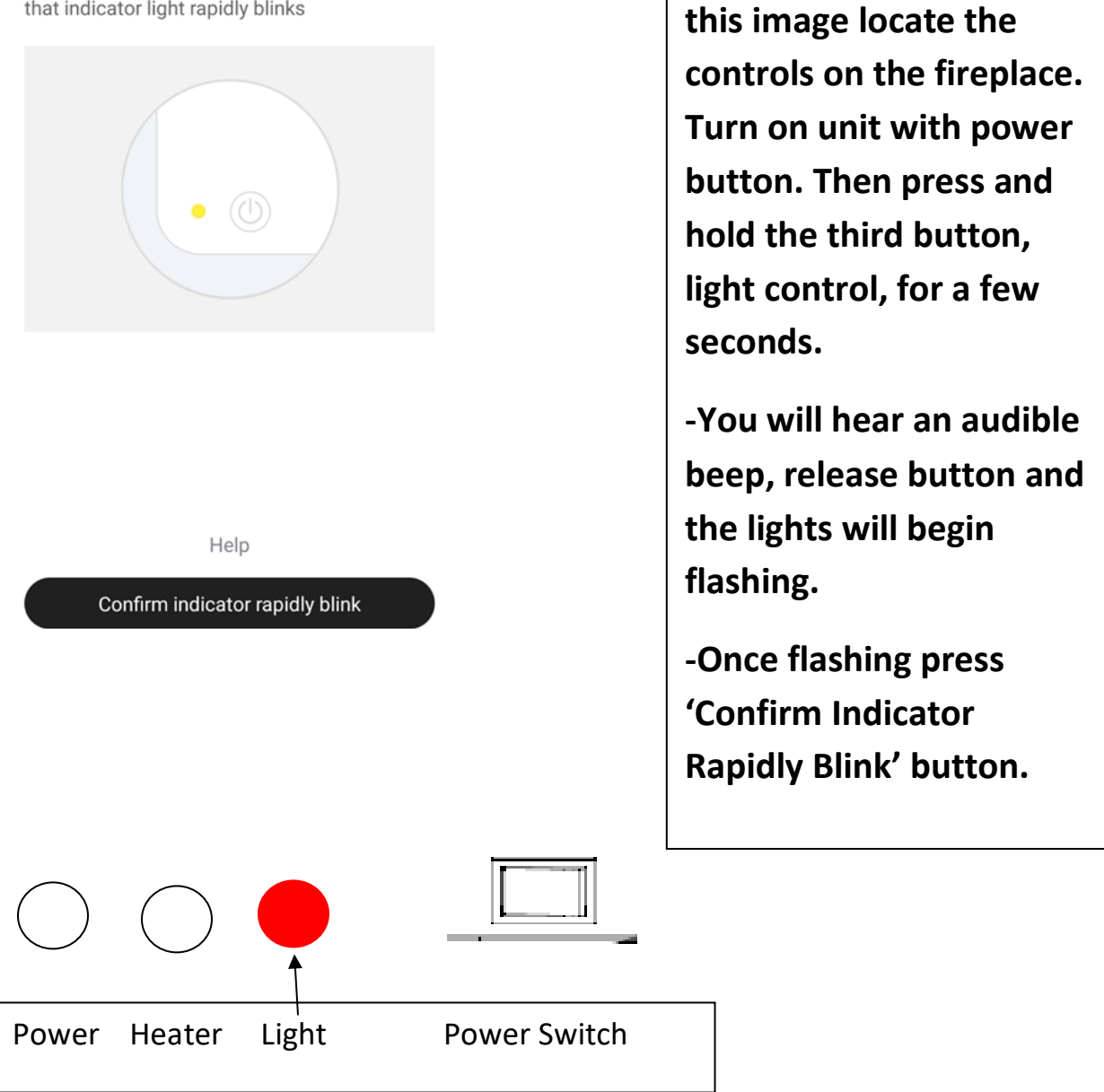

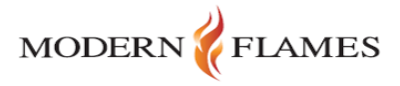

6. When you are back on

7. At this point the unit and mobile device should be linked. And the fireplace will turn back on. Select 'Next' to finish synching. This may take a few seconds.

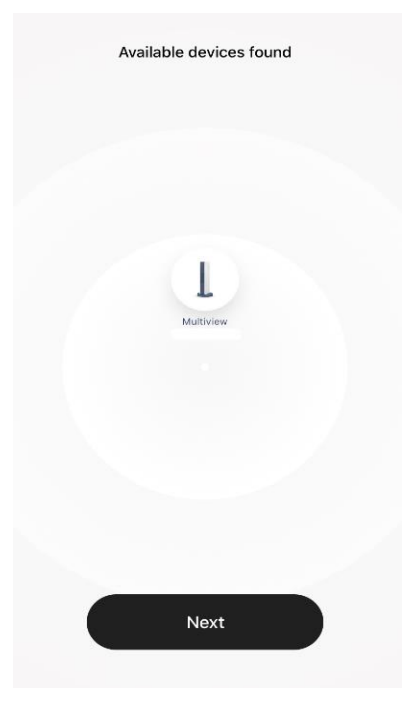

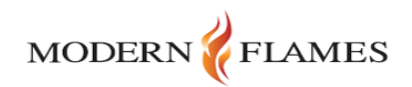

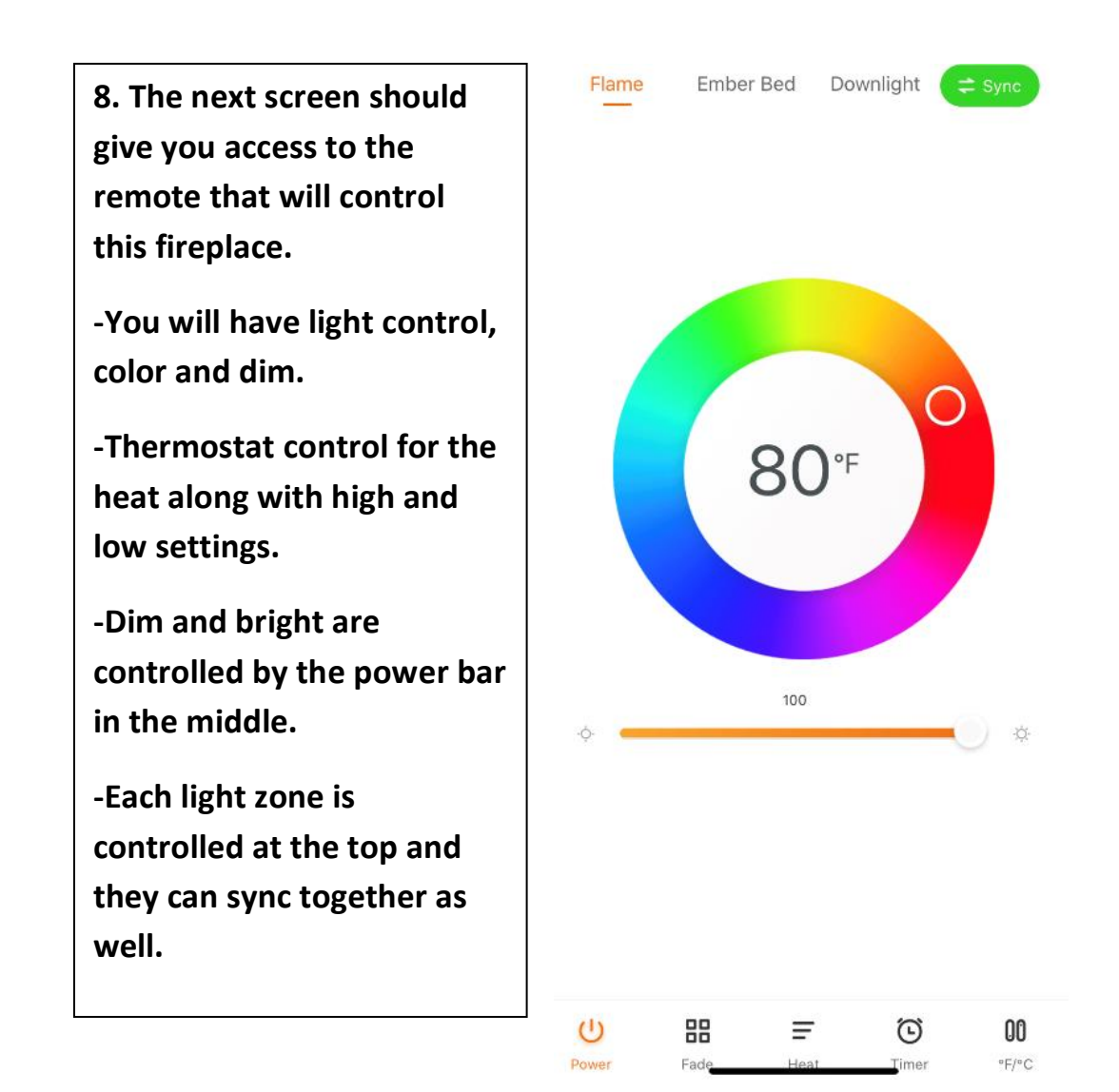

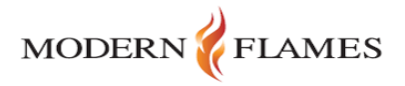